# 

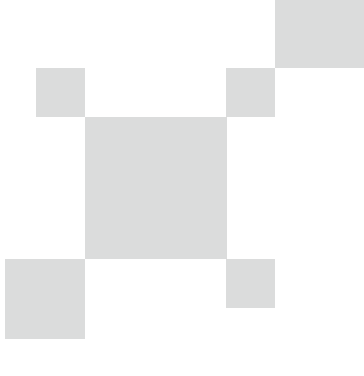

### 伉利德。

### 优利德科技(中国)股份有限公司

地址: 广东省东莞市松山湖园区工业北一路6号 电话: (86-769) 8572 3888 邮编: 523 808 http://www.uni-trend.com.cn

> P/N:110401110799X 2021/11/30 REV.0

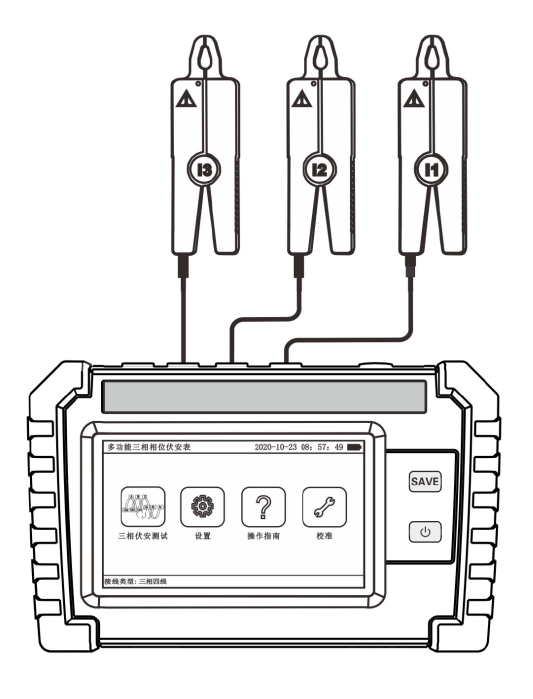

## 多功能三相相位伏安表

### UT267C 使用手册 Operating Manual

| 注意 |                 | 1  |
|----|-----------------|----|
| -, | 简介              | 2  |
| 二、 | 电气符号            | 2  |
| 三、 | 技术规格            | 3  |
| 四、 | 仪表结构            | 5  |
| 五、 | 测量接线            | 5  |
|    | 5.1、电压测试线的接法    | 5  |
|    | 5.2、Y 型接线       | 6  |
|    | 5.3、△型接线        | 7  |
| 六、 | 使用方法            | 8  |
|    | 6.1、开关机和电池电量    | 8  |
|    | 6.2、三相伏安表测试界面操作 | 9  |
|    | 6.3、设置界面操作      | 11 |
| 七、 | 软件下载            | 12 |
| 八、 | 其他说明及注意事项       | 12 |
|    | 8.1、电流钳的使用      | 12 |
|    | 8.2、仪器使用注意事项    | 12 |
| 九、 | 装箱清单            | 13 |

### 目录

#### 注意

感谢您购买了本公司的 UT267C 多功能三相相位伏安表,为了更好地使用本产品,请一定:

——详细阅读本用户手册。

——遵守本手册所列出的操作注意事项。

- ◆ 任何情况下,使用本测试仪应特别注意安全。
- ◆ 注意本仪表面板以及背板的标贴文字和符号。
- ◆ 使用前应确认仪表及附件完好,仪表、测试线绝缘层无破损、无裸露、无断线 才能使用。
- ◆ 使用前应确认电压测试线和电流钳接线正确。
- ◆ 使用前应选择好接线类型,当测试导线与带电端子连接时,请勿随意切换接线 类型。
- ◆ 使用时应确认每把电流钳与对应的电流测试线接口完好连接。
- ◆ 使用时应确认每根电压线与对应的电压测试线接口完好连接。
- ◆ 测量过程中,严禁接触裸露导体及正在测量的回路。确认导线的连接插头已紧 密地插入仪表接口内。
- ◆ 每个电流钳与所属手持终端及接口是一一对应的,不能互换。
- ◆ 仪表具有 15 分钟无操作自动关机的功能,并且仪器会提示自动关机。
- ◆ 长期不使用仪表,应每隔 1~2 月对仪表充电一次,以免损坏电池。
- ◆ 注意本仪器所规定的测量范围及使用环境。
- ◆ 使用、拆卸、维修本测试仪,必须由有授权资格的人员操作。
- ◆ 由于本测试仪原因,继续使用会带来危险时,应立即停止使用,并马上封存, 由有授权资格的机构处理。

一、简介

UT267C 多功能三相相位伏安表,是一款触摸屏的多功能仪表,可以测量电压 幅值、电流幅值、电压相位、电流相位、频率、功率、有功功率、无功功率、谐波, 并且能够实时显示三相电压和三相电流的矢量图。此外还可以判断三相相序、感性、 容性电路,测试二次回路,检查电度表的接线正确与否,检修线路设备等。本产品 操作简单、使用方便、测量快速、稳定、结果可靠。广泛适用于电力、石油化工、 冶金、铁路、气象等单位。

UT267C 多功能三相相位伏安表由主机与电流钳、电压测试线组成。采用 5 寸 触摸彩屏、中文界面、功能直达、自动测量、操作简易快捷,准确可靠,同时仪表 采用大容量可充电锂电池、具有数据存储、数据查阅、自动关机、USB 数据上传导 出等功能。由于本仪器采用专用计量芯片,所以本仪表具备非常高精度的电参数测 量,能够实时显示待测参数的变化,同时具备一键保存数据的功能。

本仪器具有如下功能及特点:

- 1. 测量精度高,电压、电流精度达 0.3 级;相位精度达±0.3°;
- 2. 可单相、两相、三相测量模式;三相四线制与三相三线制测量模式;
- 3. 分析测量电压和电流 21 次以内的谐波;
- 4. 测量人员只需接线操作,仪器自动测量,实时更新数据,便于现场分析;
- 5. 仪器采用完全隔离技术,避免安全事故的发生;
- 6. 触摸彩屏,中文界面,操作简易快捷。

#### 二、电气符号

| 4                    | 极其危险!操作者必须严格遵守安全规则,否则有电击危险,造成 |
|----------------------|-------------------------------|
|                      | 人身伤害或伤亡事故。                    |
|                      | 危险!操作者必须严格遵守安全规则,否则有电击危险,造成人身 |
|                      | 伤害或伤亡事故。                      |
| $\underline{\wedge}$ | 警告!必须严格遵守安全规则,否则造成人身伤害或设备损坏。  |
| ζ                    | 交流(AC                         |
| il                   | 直流(DC                         |
|                      | 双重绝缘                          |

### 三、技术规格

#### 1. 基准条件和工作条件

| 影响量      | 基准条件              | 工作条件       | 备注     |  |  |  |
|----------|-------------------|------------|--------|--|--|--|
| 环境温度     | 23°C±1°C          | -10°C~40°C |        |  |  |  |
| 环境湿度     | 40%~60%           | <80%       |        |  |  |  |
| 信号波形     | 正弦波               | 正弦波        | β=0.01 |  |  |  |
| 信号频率     | 50Hz±1Hz          | 45Hz∼65Hz  |        |  |  |  |
| 仪表工作电压   | 7.4V±0.2V         | 7.4V±1V    |        |  |  |  |
| 测相位频率相序时 | 600mA±            | 1          |        |  |  |  |
| 电流幅值     | 10mA              | IMA∼20A    |        |  |  |  |
| 测相位频率相序时 | 1001/±101/        |            |        |  |  |  |
| 电压幅值     | 100V±10V          | 20~6000    |        |  |  |  |
| 测功率功率因数时 | 600mA±            | 1 - 204    |        |  |  |  |
| 电流幅值     | 10mA              | 1ma~20a    |        |  |  |  |
| 测功率功率因数时 | 1001/±101/        |            |        |  |  |  |
| 电压幅值     | 1000±100          | 20~7000    |        |  |  |  |
| 外电场、磁场   | 应避免               |            |        |  |  |  |
| 被测导线位置   | 被测导线处于钳口的近似几何中心位置 |            |        |  |  |  |

#### 2. 一般技术规格

| 电 源    | DC 7.4V 5200mAh 可充电锂电池     |
|--------|----------------------------|
| 功能选项   | 触摸屏选择                      |
| 显示模式   | 5 寸触摸彩屏                    |
| LCD 尺寸 | 108mm×65mm                 |
| 主机尺寸   | 210mm×129mm×68mm           |
| 质 量    | 主机:约 870g;整机:约 2000g(含包装箱) |
| 测 试 线  | 黄、绿、红、黑色电压测试线,各1根          |
| 电 流 钳  | 钳口尺寸φ8mm,3 个               |
| 数据存储   | 1000 组。                    |
| 数据查阅   | 有                          |

| 数据上传 USB 接口,测试记录数据上传计算机,可导出为 Excel 格式。 |                                 |  |  |  |  |
|----------------------------------------|---------------------------------|--|--|--|--|
| 电池电压                                   | 电池电量指示显示,电池电压低于 10%时提醒及时充电      |  |  |  |  |
| 自动关机                                   | 开机后 15 分钟无操作自动关机,关机前提醒关机        |  |  |  |  |
| 工作时间                                   | 充满电时,持续工作时间 12 小时               |  |  |  |  |
| 功 耗                                    | 工作(背光为 50): 320mA;              |  |  |  |  |
| 工作条件                                   | 温度:-20 ~ 50℃,相对湿度:0 ~ 95%HR 无冷凝 |  |  |  |  |
| 存储条件                                   | 温度: -30 ~ 60℃,相对湿度: 0 ~ 75%HR   |  |  |  |  |

#### 3. 基准条件下基本误差及性能指标

| 测量类型    测量范围        |               | 精度      | 分辨率      |
|---------------------|---------------|---------|----------|
| <b>н</b> Г          | 2V~100V       |         | 0.0001V  |
| 电压                  | 100V-700V     | 工0.3%FS | 0.0001V  |
|                     | 0.001A-1A     |         | 0.0001A  |
| 电流                  | 1A-10A        | ±0.3%Fs | 0.0001A  |
|                     | 10A-20A       |         | 0.0001A  |
| 谐波                  | 2~21 次        | -       | -        |
| 相位                  | 0°~360°       | ±1°     | 0.1°     |
| 频率                  | 45Hz~65Hz     | ±0.03Hz | 0.0001Hz |
|                     | 0.002W~1000W  |         | 0.0001W  |
| 切率(包括有功、<br>功率、初本功率 | 1000W~10000W  | ±0.3%Fs | 0.0001W  |
| り、飛住切卒              | 10000W-14000W |         | 0.0001W  |
| 功率因数                | -1.000~1.000  | ±0.03   | 0.001    |

注:工作条件下的测量误差不超过基准条件的两倍,其中相位误差:20mA~20A 为±2°; 20mA 以下±6°。

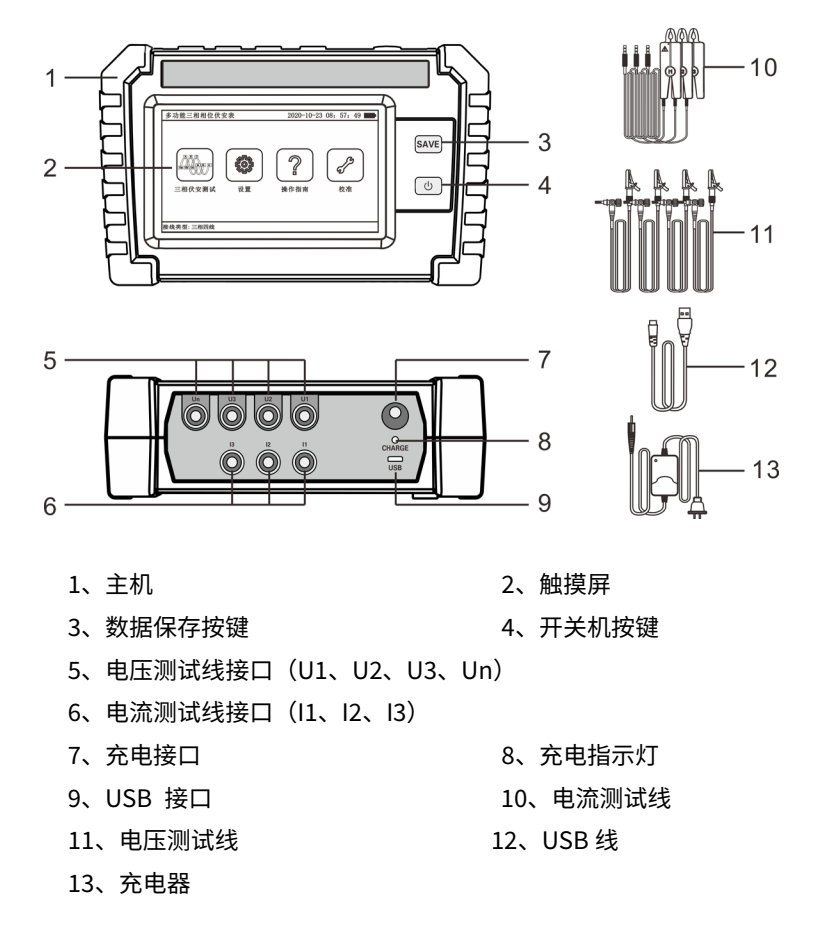

#### 五、测量接线

5.1、电压测试线的接法

先将电压线按黄、绿、红、黑电缆线的分别接入主机的 U1(黄、U2(绿、U3(红、 Un(黑 端子,确保无松动,如图 1 所示。

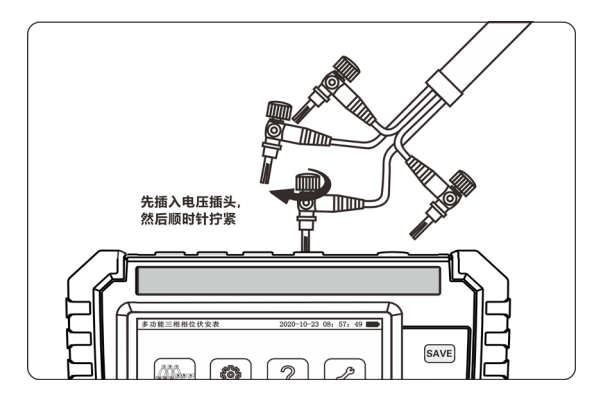

图1 (电压测试线接法)

#### 5.2、Y 型接线

将 Un 接线端子 (导线颜色为黑色) 夹到要测量的电压信号的零线上, U1, U2, U3 电压接线端子 (导线颜色分别为黄, 绿, 红色) 夹到 A,B,C 三相相线上; 如只 需测量一相电压,将 Un 接线端子夹到零线上, U1 接线端子夹到待测相线上 (本仪 器可任意使用某一个测量接口测量某一相电压);如测量两相电压,将 Un 接线端子 夹到零线上, U1, U2 接线端子夹到待测相上。

电流钳上的红色圆点标示了电流的正方向。将 I1, I2, I3 电流钳(钳子线上的 颜色圈依次为黄,绿,红)夹到 A,B,C 三相相线上;如只需测量一路电流,I1 电流 钳夹到该路电流线上(本仪器可任意测量某一相电流);如测量两路电流,将 I1, I2 电流钳夹到待测电流线上。接线示意图如图 2:

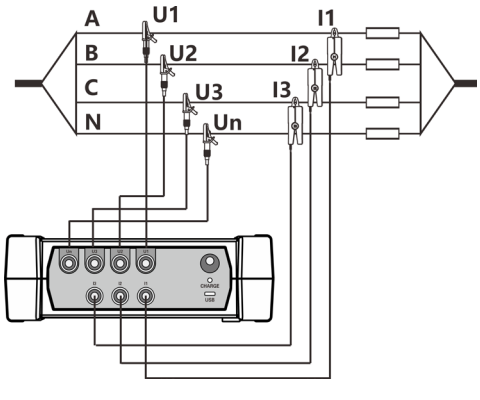

图 2 (Y 型接线)

5.3、 △型接线

(1) 三钳法

将 U1, U2, U3 电压接线端子(导线颜色分别为黄,绿,红色)夹到 A,B,C 三 相相线上。电流钳侧面的箭头标示了电流的流向, Un 不接。将 l1, l2, l3 电流钳(钳 子线上的颜色圈依次为黄,绿,红)夹到 A,B,C 三相相线上。接线示意图如图 3:

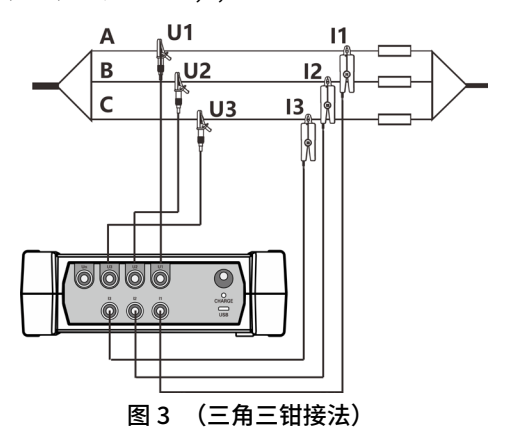

(2) 两钳法

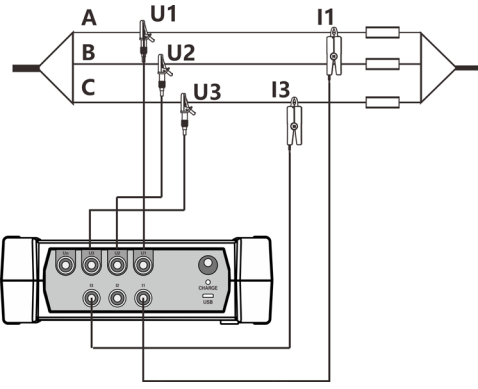

图 4 (三角两钳接法)

#### 六、使用方法

6.1、开关机和电池电量

(1)开机。仪表在关机状态下,按一下开机键,仪表上电,进入开机界面,如 图 5 所示。初始化完成(约 5 秒)切换到主菜单界面。仪表开机进入主菜单界面后, 只需点击相应的功能图标,就可以进入相应的功能选项(校准功能属于我司校准人 员使用,对用户不可用)。如图 6 所示。

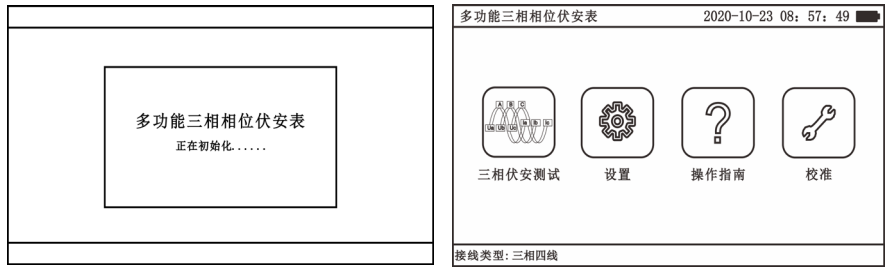

图 5 (初始化界面)

图 6 (主界面)

(2)关机。在仪器开机状态下,按一下电源键即可关机。在使用仪表时,无操 作 15 分钟,会弹出如图 7 页面,提示仪表将关机,点击停止,即可恢复正常操作。

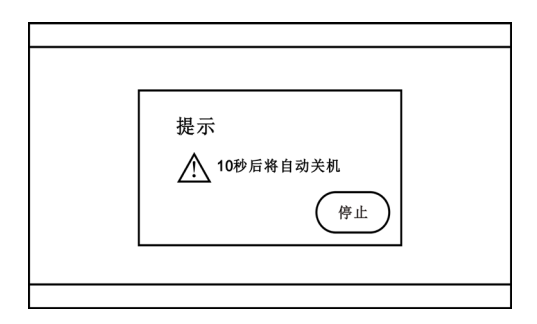

图7 (自动关机界面)

(3)电池电量。开机状态下,右上角会显示电池电量的百分比以及图示,并且不同电量有不同的颜色,一共有 5 种颜色显示,红色 →、黄色 →、浅绿色 →、浅绿色 →、浅绿色 →、深绿色 → 、采绿色 → 、和状态下,如果电池电量低于 10%,会弹出如下页面图 8,以提醒及时充电,点击确定即可返回原来的页面。

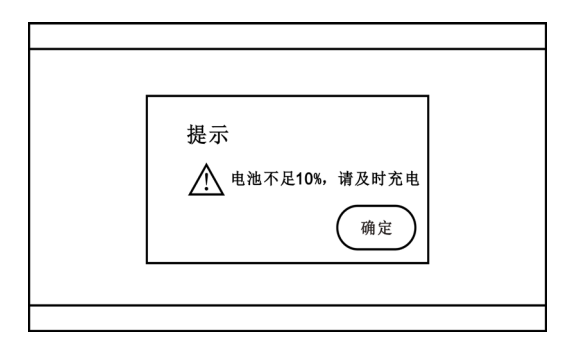

图 8 (电池电量不足界面)

6.2、三相伏安表测试界面操作

(1)进入如图 9 和图 10 所示测试界面后,仪器便会自动测量数据,并且每隔 0.3 秒显示一次测试数据。若需测量单相,只需连接所要测的相的接线即可,其他相 不接线,否则会影响精度。如若想保存数据,只需要点击保存按键即可,保存数据 时蜂鸣器会响一声。点击谐波分析按钮进入谐波分析界面(如下图 11 所示),点击 图 a 中的 U1 会显示电压 U1 的 2~21 次谐波含有量和柱状图,对应下方的目前谐 波分析显示"U1",左边柱状图纵轴也会显示"U1 柱状图",同理点击 U2、U3、I1、 I2 或 I3 会显示对应的数据,同时只能查看一个参数(U1、U2、U3、I1、I2 或 I3) 的数据。若点击返回,回到压降测试界面。点击波形显示按钮进入波形显示界面(如 下图 12 所示),能同屏显示两个周期的三路电压和三路电流的波形。点击 U1 按钮 显示 U1 的黄色波形,点击 U2 的按钮显示 U2 的绿色波形,点击 U3 的按钮显示 U3 的红色波形,点击 I1 按钮显示 I1 的橘色波形,点击 I2 按钮显示 I2 的深绿色波形, 点击 I3 按钮显示 I3 的紫色波形,再次点击按钮时波形会消失,点击对应的放大按钮 能放大纵向坐标,使波形幅值变大,反之点击缩小按钮能使波形幅值变小。退出页 面(点击页面下的 HOME 键或者左箭头)即可停止测试。

注:当接线类型为三相三线时,测试界面会有所不同,三相三线时中只会测量 三相三线中的电压、电流、电压相位、电流相位、频率、总功率因数、总有功功率、 总无功功率和总视在功率。波形仅只能分析形状,不能分析他们之间的相位关系。

9

| 三相  | 伏安测记       | 犬        |        | 2020-  | 10-29 1 | 0:05:01 | 100%   | 三相 | 目伏安测i      | 试    |     |               | 2020   | 10-29  | 10:05:01 | 100% |
|-----|------------|----------|--------|--------|---------|---------|--------|----|------------|------|-----|---------------|--------|--------|----------|------|
|     |            | 0.       |        | 1      | 2       | 3       | (H-1-) |    |            | 0.   |     |               | 1      | 2      | 3        |      |
|     |            |          | U(V)   | 0.0000 | 0.0000  | 0.0000  | (Leab  |    |            |      |     | U(V)          | 0.0000 | 0.0000 | 0.0000   | Help |
|     | 1          |          | I (A)  | 0.0000 | 0.0000  | 0.0000  | 诺波     |    | 1/         |      |     | I (A)         | 0.0000 | 0.0000 | 0.0000   | 谢波   |
|     | 90*        | * 270'   | U(*)   | 0.000  | 0.000   | 0.000   | 分析     |    | 905        | •    | 270 | U(°)          | 0.000  | 0.000  | 0.000    | 分析   |
|     |            |          | I(°)   | 0.000  | 0.000   | 0.000   |        | 6  |            |      |     | Ι(°)          | 0.000  | 0.000  | 0.000    |      |
|     |            |          | f(Hz)  | 0.0000 | 0.0000  | 0.0000  |        | 2  |            |      |     | f(Hz)         | 0.0000 | 0.0000 | 0.0000   |      |
|     |            | 180°     | cos Φ  | 0.0000 | 0.0000  | 0.0000  | 波形     |    |            | 180* |     | cos Φ         |        | 0.0000 |          | 波形   |
|     | -U1<br>-U2 | -11      | P(₩)   | 0.0000 | 0.0000  | 0.0000  | 显示     |    | -U1<br>-U2 |      | -12 | $\sum P(W)$   |        | 0.0000 |          | 显示   |
|     | —Ŭ3        | <u> </u> | Q(VAR) | 0.0000 | 0.0000  | 0.0000  |        |    | —U3        |      | -13 | $\sum Q(VAR)$ | )      | 0.0000 |          |      |
|     | 电压相序       | 电流相序     | LC     |        |         |         | ٣      |    | 电压相序       | 电济   | 乱相序 | $\sum S(VA)$  | )      | 0.0000 |          | ۳    |
| 接线多 | 《型:三相四     | 13线 E    | 月 8    | 可戶     | 1992    | 容量100   | 0      | 接线 | 类型:三相:     | 三线   | Ē   | 2月 8          | न)     | 目 992  | 容量 1000  | )    |

图 9(三相四线测试界面)

图 10(三相三线测试界面)

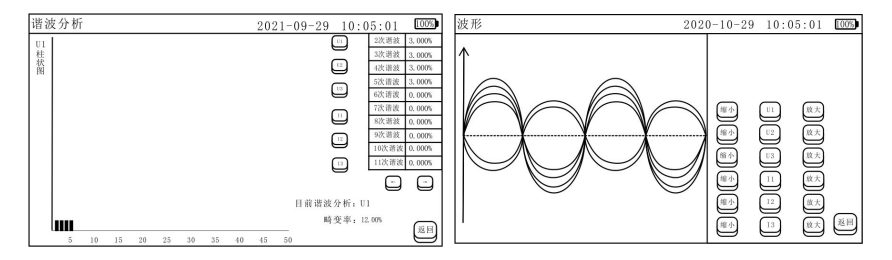

图 11(谐波分析界面)

图 12(波形显示界面)

(2)谐波失真率(也称为畸变率)为周期性交流量中谐波含量的方均根值与 基波分量的方均根值之比。谐波含有率为周期性交流量中某多次谐波含量的有效值 与基波分量的有效值之比。

(3) 查看记录操作,界面如图 13 所示。只需在测试界面点击右箭头,进入三 相历史记录界面,会显示测试日期、序号,点击序号所在行,进入三相测试记录界 面,如图 14 所示,显示一条测量数据的详情。在详情页点击左箭头即可返回上一页, 再点击左箭头即可返回测试界面。在使用过程中,发现数据过多,便可使用记录界 面的清除按钮,即可一键清除所有数据。如需永久保存记录,则可以通过 USB 连接 上位机导出至 EXCEL 表格。点击波形显示和谐波分析能查看波形和谐波的记录,如 图 15 和图 16 所示。

10

| 三相  | 伏安历  | 史记录            | 2020-1   | 0-29 10:05:01 | 100%      | 三相 | 犬安测试记  | 录(记录号                     | :8)           | 2020     | -10-29 1 | 0:05:01  | 100% |
|-----|------|----------------|----------|---------------|-----------|----|--------|---------------------------|---------------|----------|----------|----------|------|
|     | 序号   | 测试日期           |          |               | $\square$ |    | -      | 0.                        |               | 1        | 2        | 3        |      |
|     | 1    | 2020-10-29     | 09:47:02 | (/``)         | Help      |    |        | $\uparrow$                | U (V)         | 99.9912  | 99.9990  | 99.9931  |      |
|     | 2    | 2020-10-29     | 09:47:11 |               |           |    | /      |                           | I (A)         | 5.0040   | 5.0038   | 5.0039   | 谢波   |
|     | 3    | 2020-10-29     | 09:47:21 | <u> </u>      |           |    | 90%    | $ \downarrow \downarrow $ | 270° U (°     | 0.0      | 239.9    | 119.9    | 分析   |
|     | 4    | 2020-10-29     | 09:47:40 |               |           |    | K      | 1                         | 1 (°          | ) 359.9  | 239.9    | 119.9    |      |
|     | 5    | 2020-10-29     | 09:47:44 |               |           |    |        |                           | f(Hz          | 49.9989  | 49.9988  | 49.9986  | 15   |
|     | 6    | 2020-10-29     | 09:47:49 |               |           |    | _      | 180*                      | cos           | 0.9999   | 0.9999   | 0.9999   | 波形   |
|     | 7    | 2020-10-29     | 09:47:52 |               |           |    |        | _                         | 11<br>12 P(W) | 500.3581 | 500.3811 | 500.3630 | 显示   |
|     | 8    | 2020 - 10 - 29 | 09:47:58 | 一一一           |           |    | —U3    | _                         | 13 Q(VA       | R)1.4350 | 1.8527   | 1.1969   |      |
|     | 0    |                |          |               | ۳         |    | 电压相序   | 电流相序                      | LC            | 感性       | 感性       | 感性       | W    |
| 接线多 | ②:三相 | 四线 已           | 3月8 可用   | 992 容量 100    | 0         | 接线 | 吃型:三相四 | 线                         | 已用 8          | ्रा ज    | 用 992    | 容量 100   | 0    |

#### 图 13(三相伏安历史记录界面) 图 14(三相伏安测试记录界面)

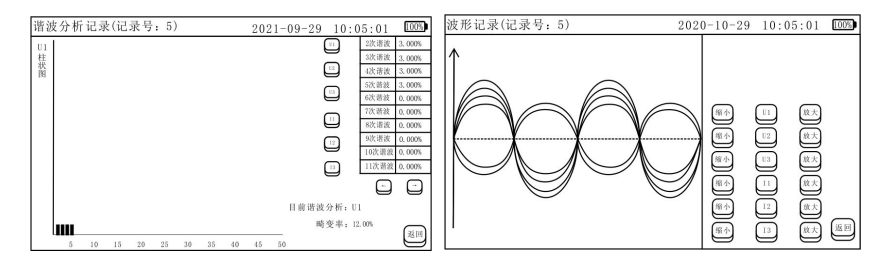

图 15 (谐波分析记录界面)

#### 图 16 (波形记录界面)

#### 6.3、设置界面操作

进入设置界面,可以进行时间设置、接线类型设置、背光亮度设置。如图 17 所示。退出该界面,本仪器自动保存用户设置的参数。

| 设置                                                                                                    | 2020-10-29 10:02:35                                      |  |  |  |  |  |  |
|----------------------------------------------------------------------------------------------------|----------------------------------------------------------|--|--|--|--|--|--|
| 时间设置                                                                                                    | 接线类型设置(图形〇表示CT)                                          |  |  |  |  |  |  |
| 2018 8 27 8 1 24<br>2019 9 28 9 2 25<br>2020年 10月 29日10 时 3分 26년<br>2021 11 30 11 4 27<br>2022 12 31 12 5 28 | $ \begin{array}{c}                                     $ |  |  |  |  |  |  |
|                                                                                                    |                                                          |  |  |  |  |  |  |
| 确认修改时间 主界面                                                                                                   |                                                          |  |  |  |  |  |  |
| 接线类型: 三相四线                                                                                                   |                                                          |  |  |  |  |  |  |
|                                                                                                    |                                                          |  |  |  |  |  |  |

图 17 (设置界面)

#### (1) 时间设置

时间设置可以通过上下滑屏修改时间日期,修改完成后点击确定方可修改成功。

(2) 接线类型设置

接线类型有三种类型,三相四线、三相三线两钳法和三相三钳法。

注: 当接线类型选择为三相四线时,所有测试界面的 1、2、3,分别表示为 U1,U2,U3;当接线类型选择为三相三线时,所有测试界面的 1、2、3,分别表示为 U12,U23,U31;

(3) 背光亮度设置

该项默认为 50,背光亮度一共分为 100 级,在输入修改 1-100 内的数字即可 修改任意背光亮度。注意背光亮度越亮,功耗越大。

七、软件下载

使用前需先安装 USB 驱动程序和本仪表上传软件。

软件下载请到优利德官网进行下载安装!

#### 八、其他说明及注意事项

8.1、电流钳的使用

(1)每台仪表的三把电流钳专用于本台仪器,不能换到另一台仪器使用,并 且每把电流钳和仪表上的 l1、l2、l3 一一对应,不可接错,否则影响测试精度。

(2) 电流钳严防摔碰,钳口必须保持清洁,完全闭合测试才可靠。

(3)电流钳使用完毕后,应及时将钳口平面的尘埃除尽,不能用粗糙物或者 腐蚀剂清洁钳口平面,最好用软布加润滑剂(如:WD-40 润滑剂)轻轻擦拭。测试 前也必须清洁好再使用。

8.2、仪器使用注意事项

(1)本仪器仅供二次回路和低压回路检测,不能用于测量高压线路中的电流, 以防触电。

(2)本仪器的测量三相时,显示的相位都是以 A 相电压为参考,并且显示的相位都是相对于 A 相电压的绝对相位。

12

### 九、装箱清单

| 名称          | 数量             |
|-------------|----------------|
| 主机          | 1台             |
| 电流钳         | 3个             |
| 电压测试线       | 1组(红、黄、绿、黑各1根) |
| USB 数据线     | 1个             |
| 充电器         | 1个             |
| 铝箱          | 1个             |
| 说明书、合格证 保修卡 | 1套             |

本公司不负责由于使用时引起的其他损失。 本用户手册的内容不能作为将产品用做特殊用途的理由。 本公司保留对用户手册内容修改的权利。若有修改,将不再另行通知。